# Podręcznik FTP

# Skanowanie z wysłaniem na adres FTP przy użyciu panelu sterowania

- 1 Umieść oryginalny dokument w automatycznym podajniku dokumentów lub na szybie skanera.
- 2 Z poziomu ekranu głównego przejdź do opcji:
  FTP >FTP > wpisz adres FTP >Gotowe >Wyślij

#### Uwagi:

- Można także wprowadzić odbiorcę, używając numeru skrótu lub książki adresowej.
- Aby dodać odbiorców dotknij opcji Następny numer.

# Informacje o opcjach dotyczących FTP

#### FTP

Opcja ta umożliwia wprowadzanie adresu IP miejsca docelowego FTP.

Uwaga: Adres IP ma postać czterech liczb oddzielonych kropkami, na przykład 123.123.123.123.

#### Nazwa pliku

Opcja ta umożliwia wpisanie nazwy pliku dla skanowania obrazu.

#### Zapisz jako skrót

Ta opcja umożliwia zapisanie bieżących ustawień jako skrótu przez przypisanie nazwy skrótu.

Uwaga: Wybór tej opcji spowoduje automatyczne przypisanie kolejnego dostępnego numeru skrótu.

## Rozmiar oryginału

Ta opcja pozwala wybrać rozmiar dokumentów przeznaczonych do skanowania. Jeśli w opcji "Rozmiar oryginału" wybrano ustawienie Rozmiary mieszane, możliwe jest skanowanie oryginalnego dokumentu zawierającego strony o różnych rozmiarach (strony w formacie Letter oraz Legal).

#### Intensywność

Opcja ta umożliwia dostosowanie jasności (intensywności) obrazu powstałego w procesie skanowania w porównaniu z jasnością oryginalnego dokumentu.

#### Rozdzielczość

Opcja ta umożliwia dostosowanie jakości wydruku danego pliku. Zwiększenie rozdzielczości obrazu powstałego w procesie skanowania powoduje zwiększenie rozmiaru pliku oraz czasu skanowania oryginalnego dokumentu. Zmniejszenie rozdzielczości obrazu umożliwia zmniejszenie rozmiaru pliku.

# Wyślij jako

Opcja ta umożliwia ustawienie typu skanowanego obrazu.

Wybierz jedną z poniższych opcji:

- **PDF** umożliwia utworzenie pojedynczego pliku z wieloma stronami. Plik PDF można wysłać w formie zabezpieczonej lub skompresowanej.
- TIFF umożliwia utworzenie wielu plików lub pojedynczego pliku. Jeśli opcja Wielostronicowy format TIFF została wyłączona w menu Ustawienia, każda strona dokumentu zostanie zapisana w oddzielnym pliku. Rozmiar tego pliku jest zazwyczaj większy niż rozmiar odpowiadającego mu pliku w formacie JPEG.
- JPEG wybranie tej opcji spowoduje utworzenie i załączenie oddzielnego pliku dla każdej strony oryginału.
- XPS umożliwia utworzenie pojedynczego pliku XPS z wieloma stronami.

## Zawartość

Ta opcja pozwala na określenie typu zawartości i źródła oryginalnego dokumentu.

#### Ustawienia strony

Ta opcja umożliwia zmianę następujących ustawień:

- **Strony (dupleks)** określa, czy oryginalny dokument jest dokumentem drukowanym tylko jednostronnie, czy dwustronnie.
- **Orientacja** określa orientację oryginalnego dokumentu, a następnie powoduje zmianę ustawień opcji Strony (dupleks) oraz Skład tak, aby odpowiadały tej orientacji.
- Skład określa, czy oryginalny dokument jest składany wzdłuż dłuższej, czy krótszej krawędzi.

## Podgląd skanowania

Opcja ta umożliwia wyświetlenie pierwszej strony obrazu przed dołączeniem go do pliku. Po zakończeniu procesu skanowania pierwszej strony dokumentu, zadanie skanowania jest wstrzymane i wyświetla się obraz podglądu.

Uwaga: Ta opcja pojawia się tylko po zainstalowaniu sformatowanego, działającego dysku twardego drukarki.

#### Korzystanie z opcji zaawansowanych

Wybierz jedno z poniższych ustawień:

- Zaawansowane obrazowanie ta opcja umożliwia dostosowanie ustawień Usuwanie tła, Równowaga kolorów, Usuwanie koloru, Kontrast, Jakość JPEG, Odbicie lustrzane, Negatyw, Skanuj całą powierzchnię, Szczegółowość cienia, Ostrość oraz Temperatura przed zeskanowaniem dokumentu.
- Zadanie niestandardowe umożliwia wykonanie wielu zadań skanowania jako pojedynczego zadania

**Uwaga:** Ta opcja pojawia się tylko po zainstalowaniu sformatowanego, działającego dysku twardego drukarki.

- Usuwanie krawędzi umożliwia usunięcie smug lub znaków znajdujących się przy krawędziach dokumentu. Możliwy jest wybór określonego obszaru usuwania wzdłuż wszystkich krawędzi dokumentu lub obszaru znajdującego się przy danej krawędzi. Wybór opcji Usuwanie krawędzi spowoduje usunięcie całej zawartości wybranego obszaru w taki sposób, że w tej części skanu pozostanie puste miejsce.
- Dziennik transmisji umożliwia wydruk dziennika transmisji lub dziennika błędów transmisji.